### **Pro Panel Control Functions**

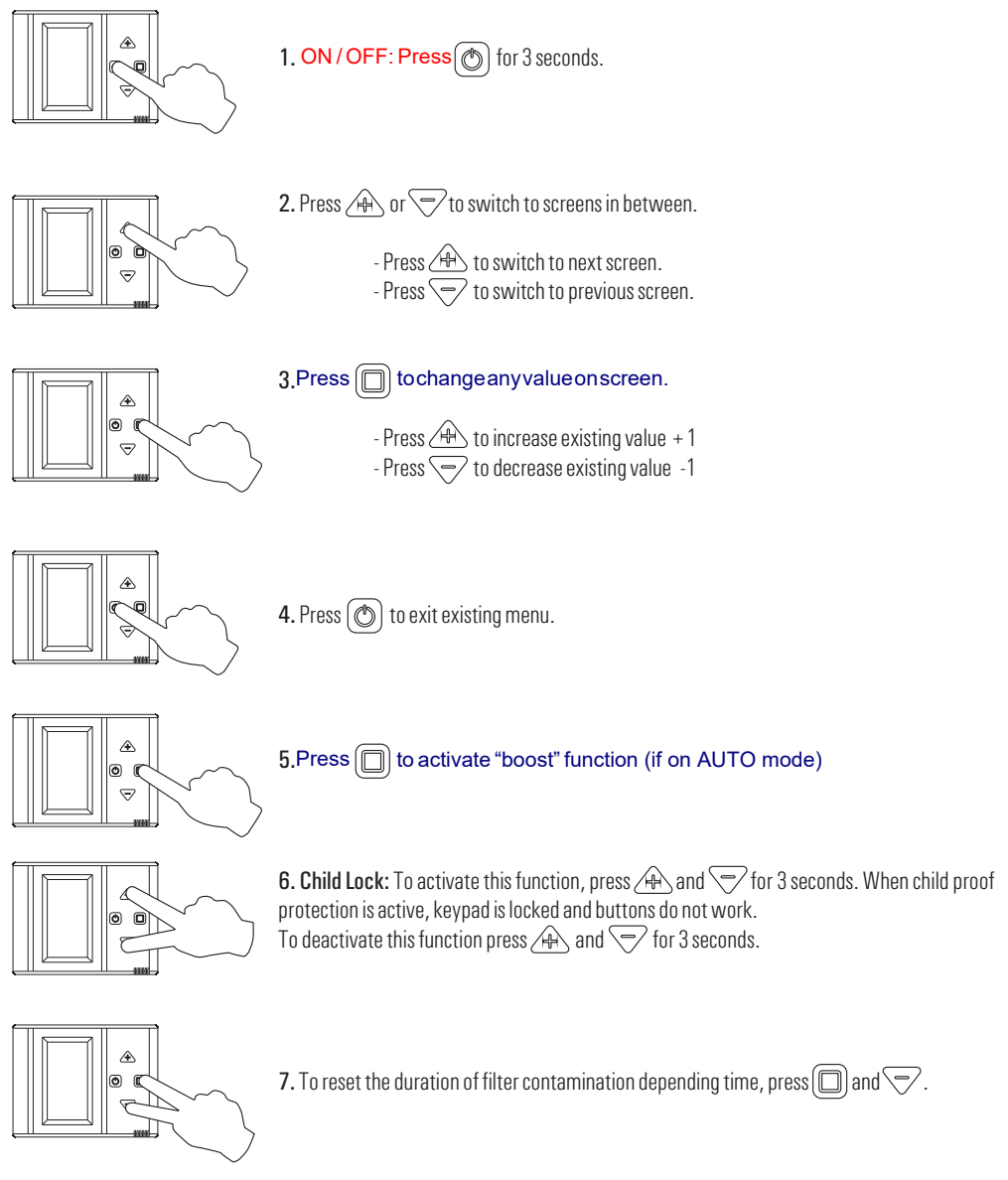

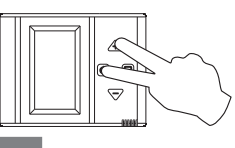

8. Press () and simultaneously to adjust screen brightness and contrast.

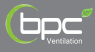

### **Pro Panel Screen**

| 1. Screen                                        | 2. Screen                                                                                                    | 3. Screen            | 4. Screen                                    |
|--------------------------------------------------|----------------------------------------------------------------------------------------------------|----------------------|----------------------------------------------|
| Main Screen                                      | Timer                                                                                                    | Company Introduction | Screen Brightness<br>and Contrast Setting    |
| <b>₽</b><br>₽<br>₽<br>₽<br>₽<br>₩<br>₩<br>₩<br>₩ | Image: S+0   Image: S+0   Image: S+0 | AIRFLOW 3            | ₩ 59<br>•••••••••••••••••••••••••••••••••••• |

### 1.Screen Symbols (Main Screen)

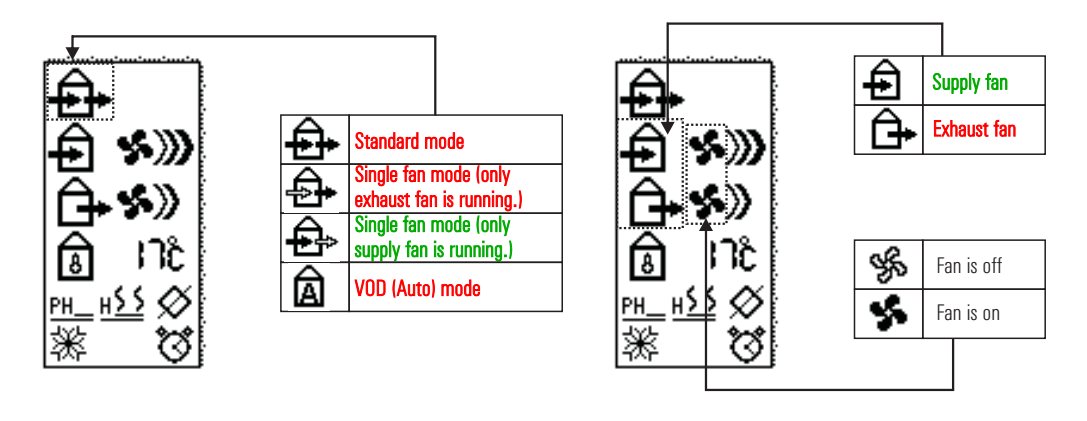

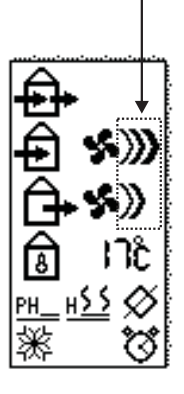

| <b>》</b> | Fan speed: High                           |  |
|----------|-------------------------------------------|--|
| »        | Fan speed: Med                            |  |
| )        | Fan speed: Low                            |  |
| В        | Fan speed: Boost                          |  |
| А        | Fan speed: Auto (If unit is on VOD mode.) |  |

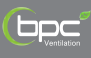

### **Pro Panel Screen**

### 1.Screen Symbols (Main Screen)

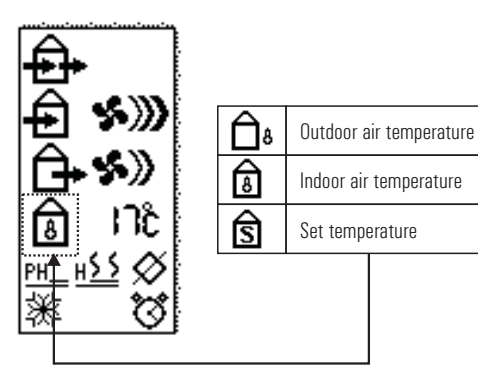

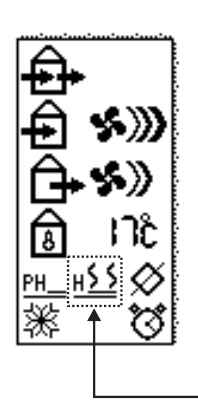

|               | There is no heater.                     |  |
|---------------|-----------------------------------------|--|
| <u>H</u>      | Heater is off.                          |  |
| <u>н\$ \$</u> | Heater is on at first stage.            |  |
| <u>н</u> 555  | Heater is on at first and second stage. |  |
| <u>CH_</u>    | There is water coil. It is off.         |  |
| <u>CHﷺ</u>    | Cooling coil is on.                     |  |
| <u>сн</u> У   | Heating coil is on.                     |  |
|               |                                         |  |

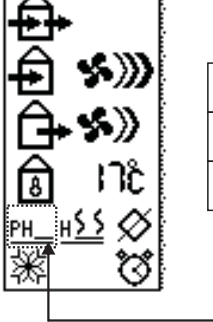

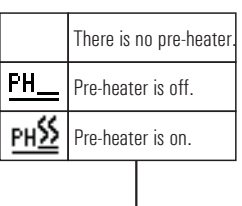

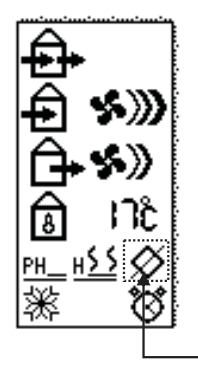

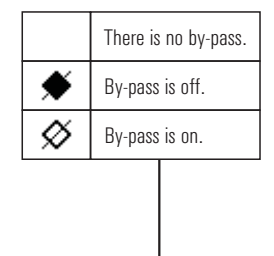

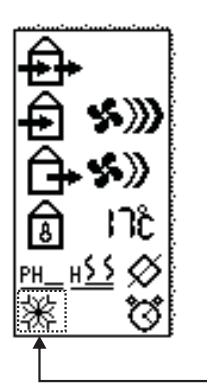

|        | No failure, freezing scenario is off.                                           |  |  |
|--------|---------------------------------------------------------------------------------|--|--|
| ERR    | During a failure situation, the code "ERR" and its code will be seen on screen. |  |  |
| FILTER | Filter dirty                                                                    |  |  |
| 袾      | Freezing scenario is on.                                                        |  |  |
|        |                                                                                 |  |  |

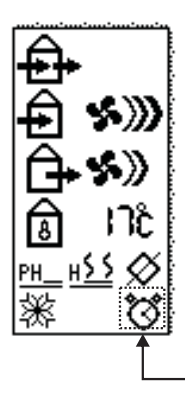

|     | BMS and TIMER is |  |  |
|-----|------------------|--|--|
|     | not adjusted.    |  |  |
| BMS | BMS is on.       |  |  |
| Q   | TIMER is on.     |  |  |
|     |                  |  |  |

## CONTROL

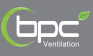

#### **Pro Panel Screen**

### 2.Screen Symbols (Timer)

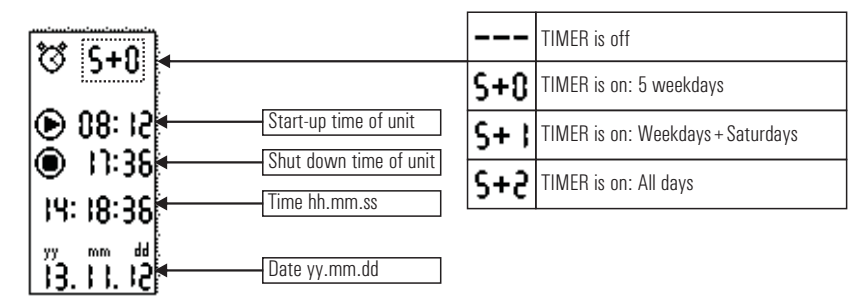

3.Screen Symbols (Company Introduction)

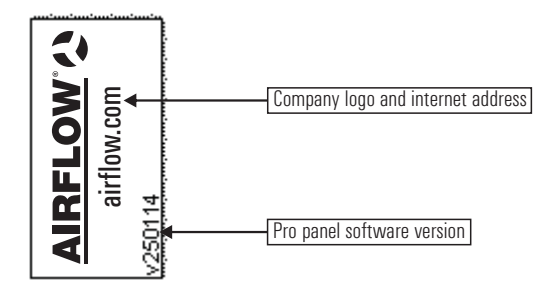

4.Screen Symbols (Screen Brightness and Contrast Setting)

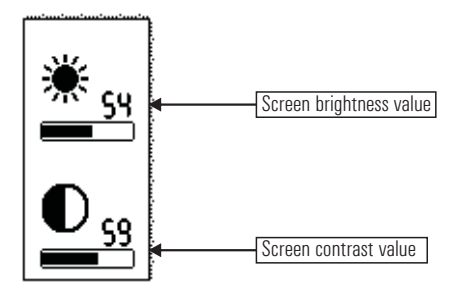

# CONTROL

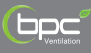

### Error Code List

| Register 25<br>Value | Pro Panel Screen Code | Description                                  |
|----------------------|-----------------------|----------------------------------------------|
| 0                    |                       | Unit is working normally.                    |
| 1                    | ERR 1                 | Fire alarm                                   |
| 2                    | ERR 2                 | Heater alarm                                 |
| 3                    | ERR 3                 | Supply fan failure (OA)                      |
| 4                    | ERR 4                 | Exhaust fan failure (RA)                     |
| 5                    | ERR 5                 | Outdoor air temperature sensor failure (OA)  |
| 6                    | ERR 6                 | Return air temperature sensor failure (RA)   |
| 7                    | ERR 7                 | Pro Panel sensor failure (P)                 |
| 8                    | ERR 8                 | Supply air temperature sensor failure (SA)   |
| 9                    | ERR 9                 | Sensor-1 failure                             |
| 10                   | ERR 10                | Sensor-2 failure                             |
| 11                   | ERR 11*               | Gas pressure fault                           |
| 12                   | FILTER                | Alarm of dirty filter                        |
| 13                   | ERR 12*               | Gas pressure fault (gas circuit get blocked) |
| 14                   | ERR 13*               | Reset option is active.                      |
| 15                   | ERR 15**              | Pro Panel communication error                |

Note: \* This is only available for DX units.

\*\*This is only available for Pro Panel.